# Atribución transacciones a campañas de mkt UTMs

Noviembre 2022 -PO: Ignasi Blanco

X

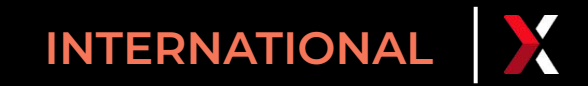

#### **Objetivos:**

• Facilitar el tracking de las conversiones de las campañas de marketing de nuestros clientes directamente desde el apartado de transacciones de CPanel.

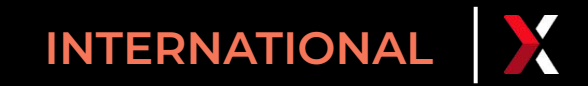

#### **Requisitos:**

- El cliente debe incluir en sus urls los parámetros UTMs definidos por Google (<u>https://es.wikipedia.org/wiki/Par%C3%AImetros\_UTM</u>)
  - utm\_source
  - utm\_medium
  - utm\_campaign
  - utm\_term
  - utm\_content
- Para este tracking se utiliza una modelo atribución simple de último clic

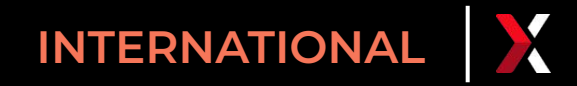

**#** 8

so you can measure Custom Campaigns 🗹 in

### Flujo: step 1

El cliente construye la url con los parámetro UTMs

Si no sabe cómo construir la url con estos parámetros, en este enlace puede hacerlo de manera muy sencilla.

| 🔒 Home                        | Google Analytics   Demos & Tools                                                                              |  |  |  |  |  |  |
|-------------------------------|----------------------------------------------------------------------------------------------------|--|--|--|--|--|--|
| Demos & Tools                 | Campaign URL Builder                                                                                          |  |  |  |  |  |  |
| UA 🔵 🖿 GA4                    | WEB PLAY                                                                                                    |  |  |  |  |  |  |
| Account Explorer              |                                                                                                    |  |  |  |  |  |  |
| Campaign URL Builder          | This tool allows you to easily add campaign parameters to URLs so you can measure Custon<br>Google Analytics. |  |  |  |  |  |  |
| Dimensions & Metrics Explorer |                                                                                                    |  |  |  |  |  |  |
| Enhanced Ecommerce            | Enter the website URL and campaign information                                                                |  |  |  |  |  |  |
| Hit Builder                   | Fill out all fields marked with an asterisk (*), and the campaign URL will be generated for ye                |  |  |  |  |  |  |
| Query Explorer                | website URL *                                                                                                 |  |  |  |  |  |  |
| Request Composer              | The full website URL (e.g. https://www.example.com)                                                           |  |  |  |  |  |  |
| Spreadsheet Add-on            |                                                                                                    |  |  |  |  |  |  |
| Tag Assistant                 | campaign ID                                                                                                   |  |  |  |  |  |  |
|                               | The ads campaign id.                                                                                          |  |  |  |  |  |  |
| Resources                     | campaign source *                                                                                             |  |  |  |  |  |  |
| About this Site               | The referrer (e.g. google, newsletter)                                                                        |  |  |  |  |  |  |
| Help & feedback               | campaign medium *                                                                                             |  |  |  |  |  |  |
|                               | Marketing medium (e.g. <b>cpc, banner, email</b> )                                                            |  |  |  |  |  |  |
|                               | campaign name *                                                                                               |  |  |  |  |  |  |
|                               |                                                                                                    |  |  |  |  |  |  |

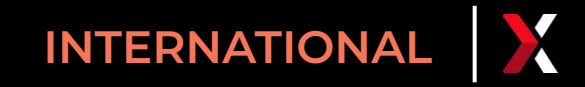

#### Flujo: step 2

- El cliente incluye los parámetros UMT en las urls de sus campañas
- Los parámetros se propagan a lo largo del proceso de compra de los entradas.

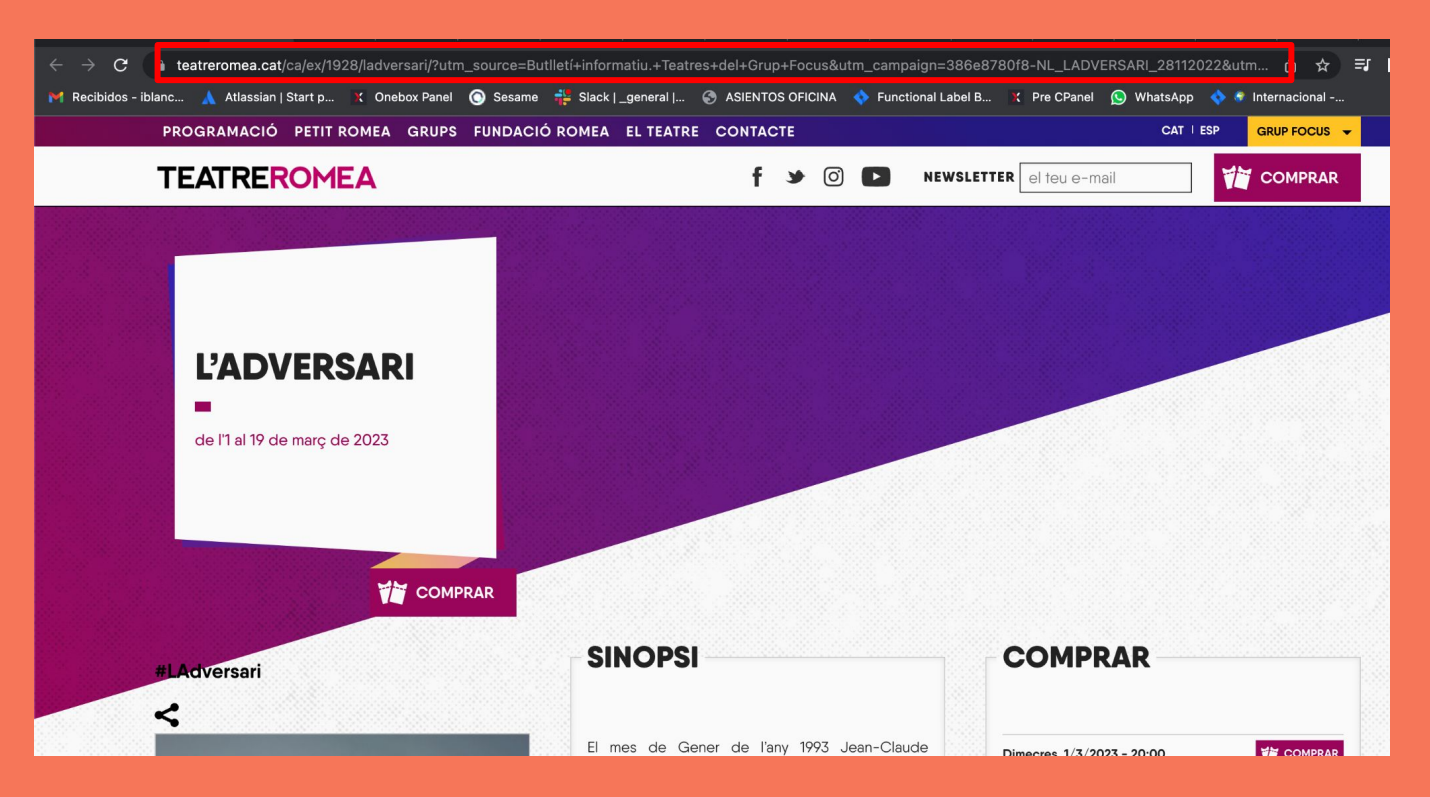

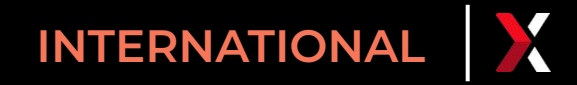

#### Flujo: step 3

- El cliente entra al apartado de Ventas / Transacciones de CPanel
- Al exportar resultados debe selecciona el campo Atribución de campañas UTMs) del apartado Datos de Marketing

|   | ONEBOX<br>Ticket Distribution System | ≡ Espa                             | 0                  | IB                                                                                                    |                |  |
|---|--------------------------------------|------------------------------------|--------------------|----------------------------------------------------------------------------------------------------|----------------|--|
|   |                                      | TRAN                               | ISAC               | EXPORTAR RESULTADOS × •                                                                                                    | •              |  |
| ł |                                      | 30,                                | / <b>11/2022</b> 0 | Escribe el email donde quieres recibir el archivo exportado:                                                                                                    | >              |  |
|   |                                      |                                    | TRANSA             | iblanco@oneboxtds.com .Y PROM. RECARGOS TOT                                                                                                    | TAL            |  |
|   | Transacciones                        | +                                  |                    | Selecciona las columnas de datos que deseas exportar. Recibirás un correo con la exportación. 09,55 € 21.939,66 € 688.425,38                                          | 6€ 688.425,38€ |  |
|   |                                      | Canal                              | Código             | Seleccionar todo Precio base 'romociones Recargos nporte total                                                                                                    |                |  |
|   |                                      | Web Tivoli                         | 57009DK            | ✓ Código de autorización 290,00 € 0,00 € 19,00 € 309,00 €                                                                                                    |                |  |
|   |                                      | Deel Detie                         |                    | Pasarela de pago                                                                                                    |                |  |
| ķ | ESPECTADORES ~                       | [Web]                              | 15585H3            | 20,00 €         -5,00 €         1,50 €         16,50 €                                                                                                    |                |  |
|   | COLECTIVOS ~                         | Atlético de<br>Madrid              | 71847T85           | ✓ Costes del canal          220,00 €       0,00 €       4,00 €       224,00 €                                                                                         |                |  |
| 5 |                                      | Barcelona<br>Open Banc<br>Sabadell | 7855V17F           | ☑ DATOS DE MARKETING           ☑ Atribución de campañas (UTMS)                                                                                                    |                |  |
|   | CANALES V                            | Teatro<br>Pavón Web                | 9544HVX.           | Selección por defecto CANCELAR EXPORTAR                                                                                                    |                |  |
|   |                                      | Teatre<br>Barcelona                | 21806D2            | 30/11/2022         Sandra san           Compra         - 12:52         Sandra         FITZROY         2         55,00 €         0,00 €         4,20 €         59,20 € |                |  |

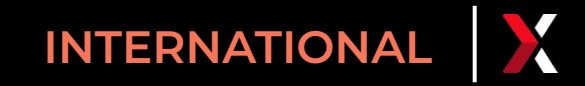

## Flujo: step 4

 Al descargar y abrir el informe de resultados aparecerá una columna con el detalle de los campos de atribución de campañas

| ) | 0,0 | 0,0 |           |        |        |                   | 0,0 |                                                                               |
|---|-----|-----|-----------|--------|--------|-------------------|-----|-------------------------------------------------------------------------------|
| ) | 0,0 | 0,0 | 297542524 | 319508 | redsys | ref: 450013718055 | 0,0 | utm_term:<br>utm_campaign: entradas<br>utm_source: paidsearch<br>utm_content: |
| ) | 0,0 | 0,0 |           |        |        |                   | 0,0 | utm_term:<br>utm_campaign:<br>utm_source:<br>utm_content:                     |
| ) | 0,0 | 0,0 |           |        |        |                   | 0,0 |                                                                               |
| ) | 0,0 | 0,0 | 327064267 | 207988 | redsys | ref: 450013718107 | 0,0 | utm_term:<br>utm_campaign:<br>utm_source:<br>utm_content:                     |
| ) | 0,0 | 0,0 |           |        |        |                   | 0,0 |                                                                               |
| ) | 0,0 | 0,0 | 332663905 | 146305 | redsys | ref: 450013718038 | 0,0 | utm_term:<br>utm_campaign:<br>utm_source:<br>utm_content:                     |
| ) | 0,0 | 0,0 |           |        |        |                   | 0,0 | utm_term:<br>utm_campaign:<br>utm_source:<br>utm_content:                     |
|   | 0.0 | 0.0 |           |        |        |                   | 0.0 |                                                                               |

# oneboxtds.com